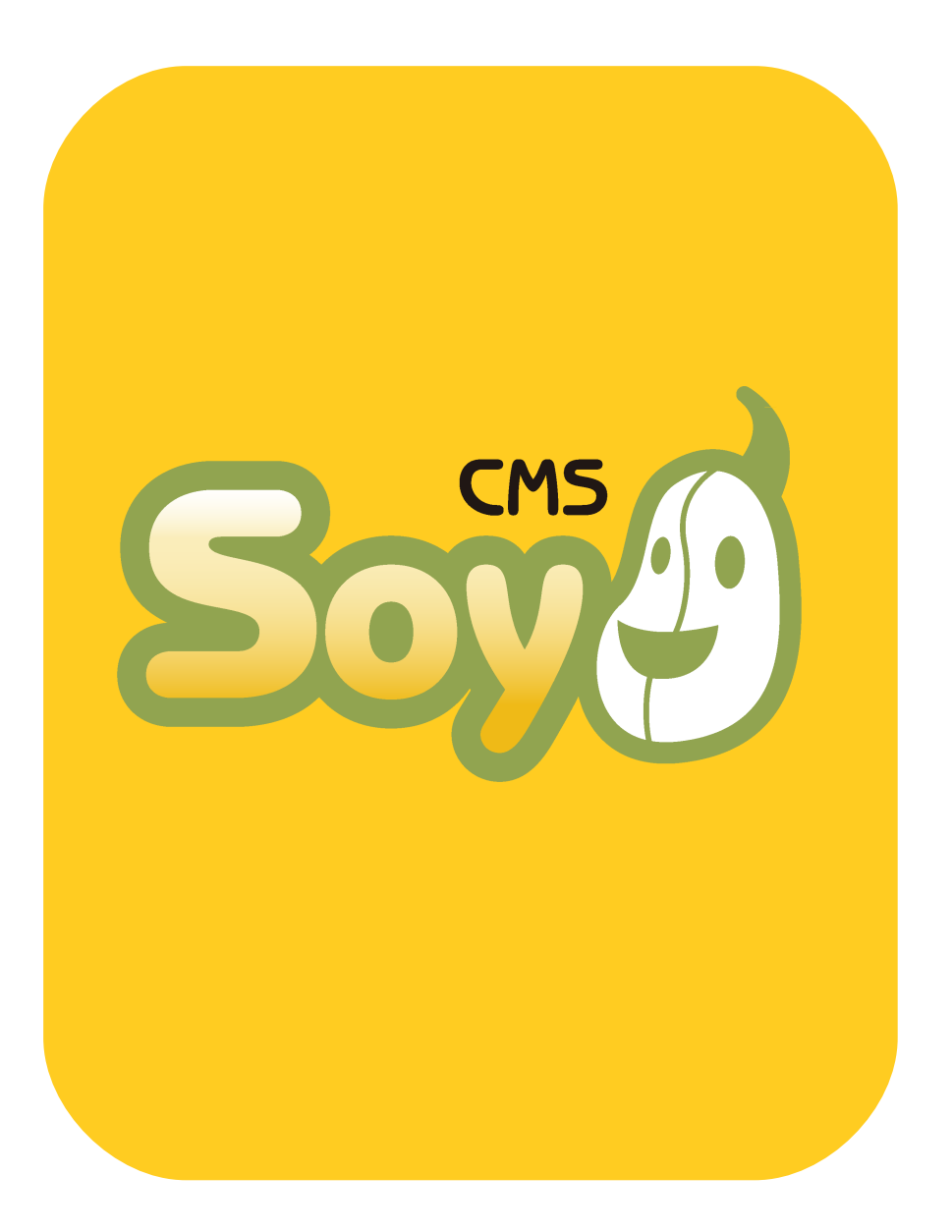

# SOY CMSを使って みよう!

其の② コンパクトな企業 サイトを作ってみる、編

## SOY CMSを使ってみよう!

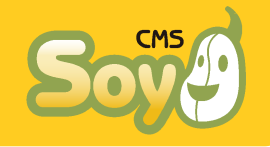

今回は、SOY CMSをサイトに導入するにはどうすればいいか、コンパク トなよくあるパターンの企業サイトを例として解説していきます。

### ● まずは下準備から

SOY CMSを導入する前に、まずはサイトをどのようなものにするか考え なければなりません。他のCMSでは、どんなページがそのCMSのどの機能 で実現できるかしっかり考えてサイト設計する必要がありますが、SOY CMSの場合はコンテンツ(エントリー)をどのページでも好きに表示す ることができるので、ページを「標準ページ」と「ブログページ」のど ちらで表現するのか決めればよいだけで、かつ対応できる範囲が非常に 広く、サイト設計時に考えなければならないことはほとんどありませ ん。

次に、ビジュアルデザインとHTMLのマークアップが必要になりますがこ こでもあまり気を使うことはありません。せいぜい、block:idやcms:id を記入しやすいように、読みやすいマークアップを心がけるという程度 です。

ここでは、上記のことは全て済んだところから話を始めます。言い換え れば、HTMLファイルでシステムを使わない昔ながらのWebサイトの公開 準備が整ったところ、といってもいいかもしれません。

● サンプルで作ってみるサイトの構成

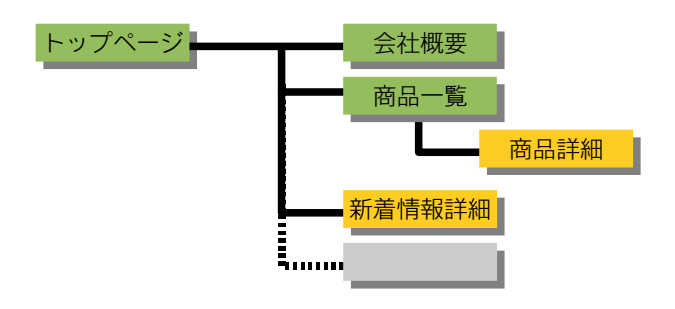

今回は、この図のような構成を考えたいと思います。■のページは、コ ンテンツが増えてもページが増えることはないページ、■のページはコ ンテンツが増えるごとにページも増えていくページです。前者のような ものは「標準ページ」、後者は「ブログページ」で作るのが一般的なパ ターンです。

実際に作ってみたサイトを下記に公開しておりますのでご覧下さい。

http://recreators.soycms.net/

このサイトは、Re:Creator's Kansaiのブログで解説したものと同じです。

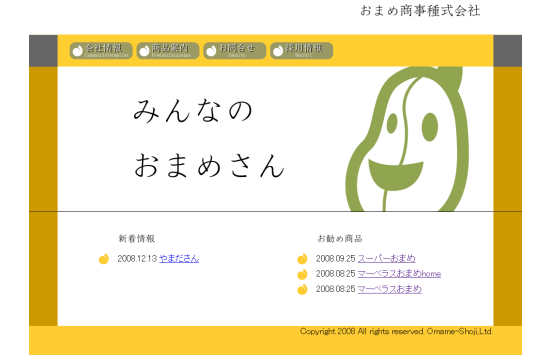

なお、CSSはCMSのCSSエディタのテストを行っていただけるよう、わざ と間違った記述になっており、FireFox以外のブラウザでは綺麗に表示 することができませんのでご注意下さい。

次のページ以降、HTMLファイルのコーディングまで終ったところからど うやってCMSを組み込んでいくのか説明していきます。

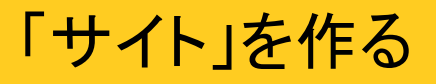

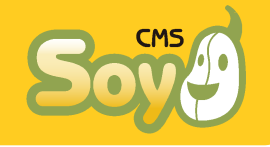

SOY CMSでは、まずは「サイト」を作ります。SaaS版 http://www.soycms.net/ ではアカウント作成時にひとつサイトが作られ、そこにログインする仕 組みになっているのでこの章は関係ありません。

● 「サイト」の作成

用語の説明は「SOY CMSを使ってみよう!其の① 特徴・用語解説編」 をご覧いただくとして、ここでは具体的に「サイト」の作成を行ってい きます。

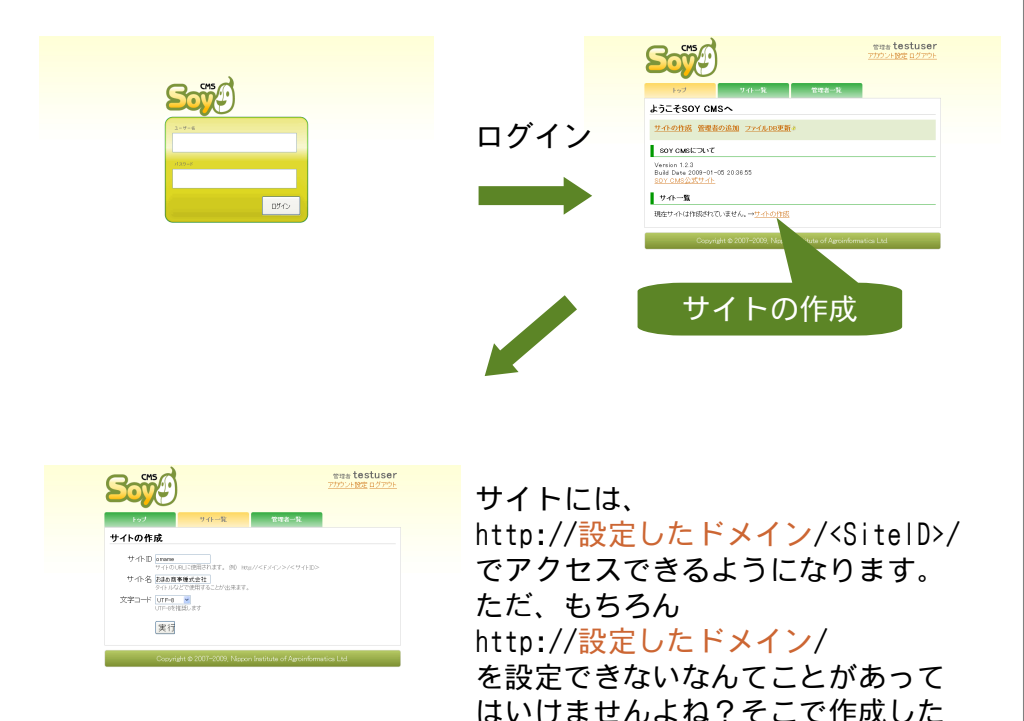

サイトのうちひとつだけを「ルートサイト設定」することができます。 「ルートサイト設定」したサイトは http://設定したドメイン/ でアクセスできるようになります。 今回はサイトはひとつしか作りませんので、ルートサイト設定を行って おきましょう。

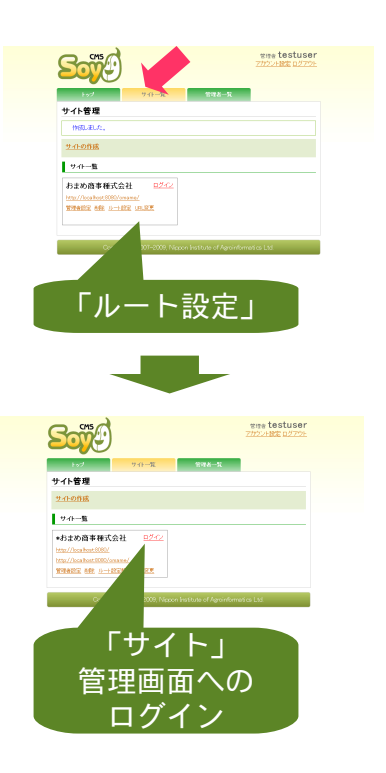

サイト作成を実行すると、「作成し ました」のメッセージとともに「サ イト一覧」画面に移動し、サイトの 情報が表示されます。

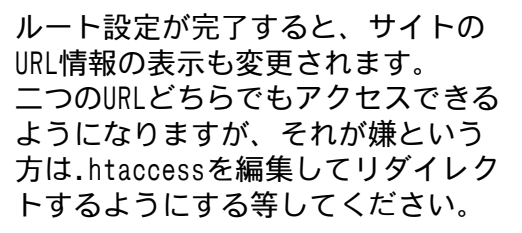

これで「サイト」作成は完了です。とはいってもまだ箱を作っただけの 状態で、この「サイト」にはページもコンテンツも全く存在していませ ん。なので、アクセスしても404NotFoundが表示されるだけです。そこ で次に、サイト管理画面にログインして「サイト」の中身を作っていき ましょう。

## ページのどこを書き換えるか決める

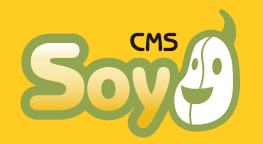

## それぞれのページを考える

ではCMSの操作に入る前に、それぞれのページのコンテンツがどのよう に追加・更新されるのか考えていきます。

### 🔶 トップページ

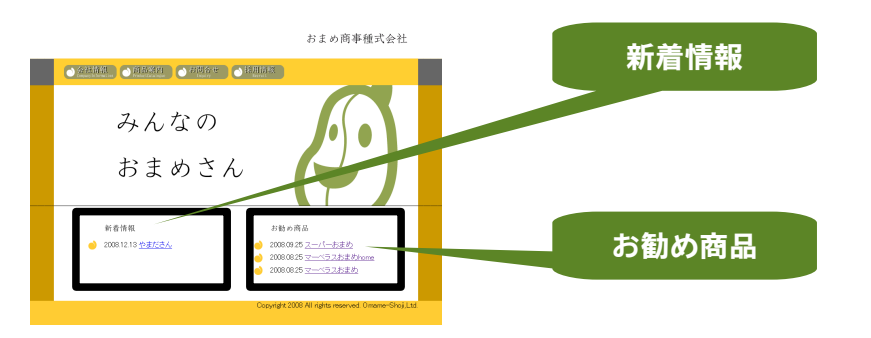

新着情報とお勧め商品情報を「エントリー」で追加できるようにしま す。また、それぞれの記事ではその詳細ページ(商品詳細、新着情報詳 細)の該当する情報のページへのリンクを張ります。

#### 🔶 会社情報

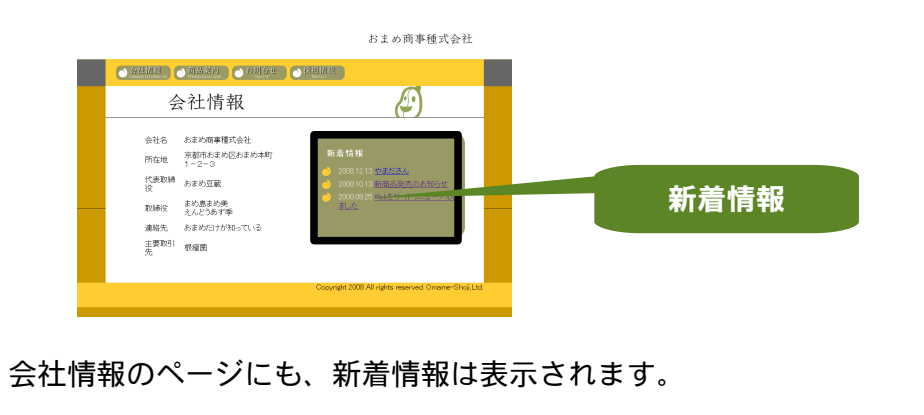

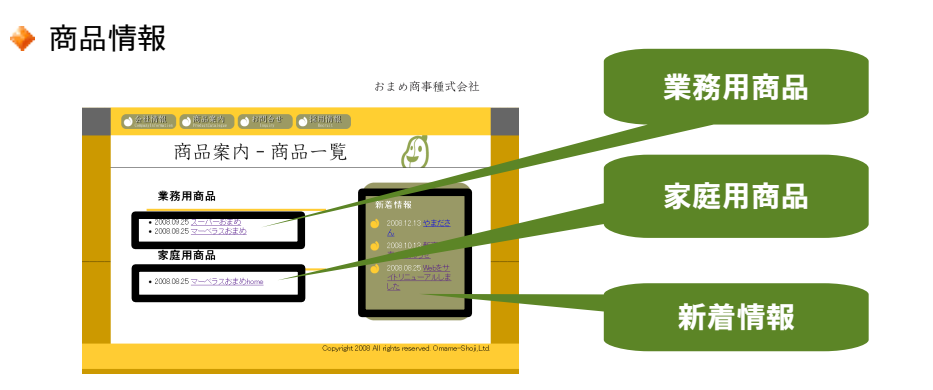

このページにも新着情報は表示します。また、商品情報を業務用商品と 家庭用商品とに分けて表示します。商品名からは商品の詳細ページへリ ンクを張ります。

#### 🔶 商品詳細

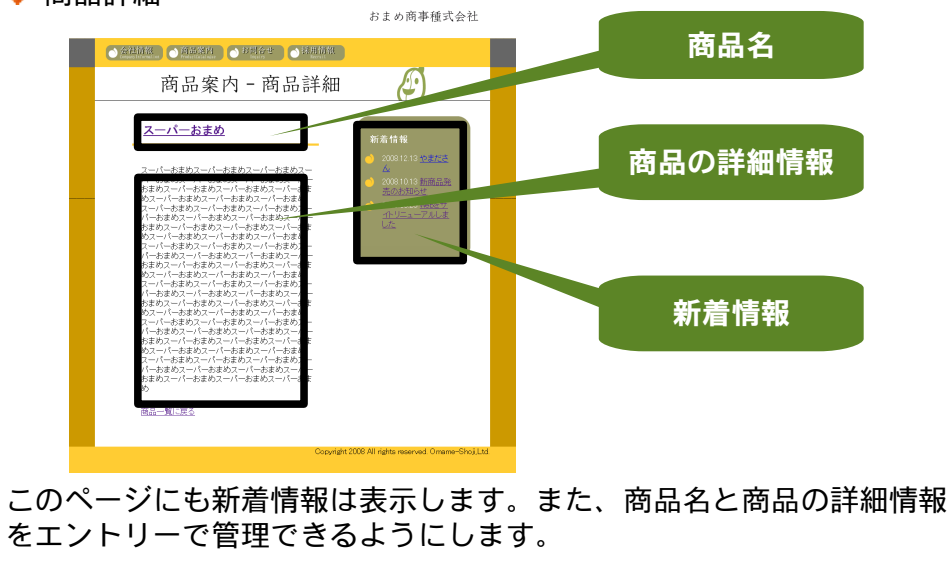

### 🔶 新着情報詳細

#### 商品詳細ページと同様です。

## エントリーの使いかたを決める

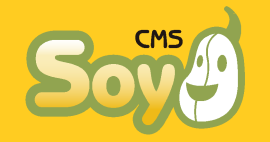

考えたサイトの更新方法をどのようにすれば効率よく実現できるか、エントリーの構造と管理方法を決めましょう。

● エントリーの構造

エントリーは

🔶 タイトル

◆ 本文

- 🔶 追記
- 🔶 作成日

の情報をひとまとめにしたものです。サイトを更新するときにひとかた まりとなる情報をこれに当てはめていく必要があります。最初から同梱 してあるカスタムフィールドプラグインを使えばこれ以外にも自由に項 目を追加することができますが、今回はそれは行わず基本項目だけで管 理することを考えます。

#### 🔶 新着情報

新着情報で更新される情報は、ページごとに下記の通りです。

- → 全てのページ ・・・新着情報の見出し
- → 新着情報詳細ページ・・・新着情報の見出し
   新着情報の詳細

これより、エントリーを下記のように使用することにします。

- タイトル・・・新着情報の見出し
- •本文 ・・・新着情報の詳細
- 追記
   ・・・使わない

🔶 商品情報

商品情報で更新される情報は、ページごとに下記の通りです。

- → トップページ ・・・お勧め商品名
- → 商品一覧 ・・・業務用商品名

これより、エントリーを下記のように使用することにします。

- タイトル・・・商品名
- 本文
   ・・・商品の詳細
- 追記
   ・・・使わない
  - ラベルの使い方

新着情報は「新着情報」ラベルで管理しましょう。商品情報は、まず 「商品情報」ラベルが必要になる他、その中で「お勧め商品」「業務用 商品」「家庭用商品」の区別があるのでそれらのラベルも作成します。

あわせて、このサイトでは次の5つのラベルが運用に使用されることに なります。

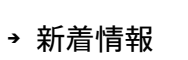

- → 商品情報
- → お勧め商品
- → 業務用
   → 家庭用

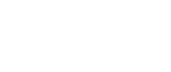

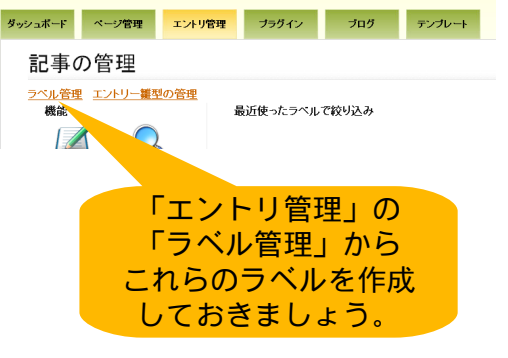

ページを作る(1)

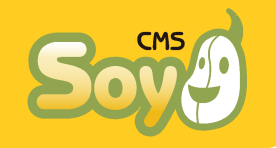

今度は、作成した「サイト」内に「ページ」を作っていきます。HTML ファイルをひとつずつFTPでアップロードしていく感覚で、順にサイト マップができてくる様子をイメージしてください。

● ページの作成

例として、初回ログインからトップページの作成までを行います。

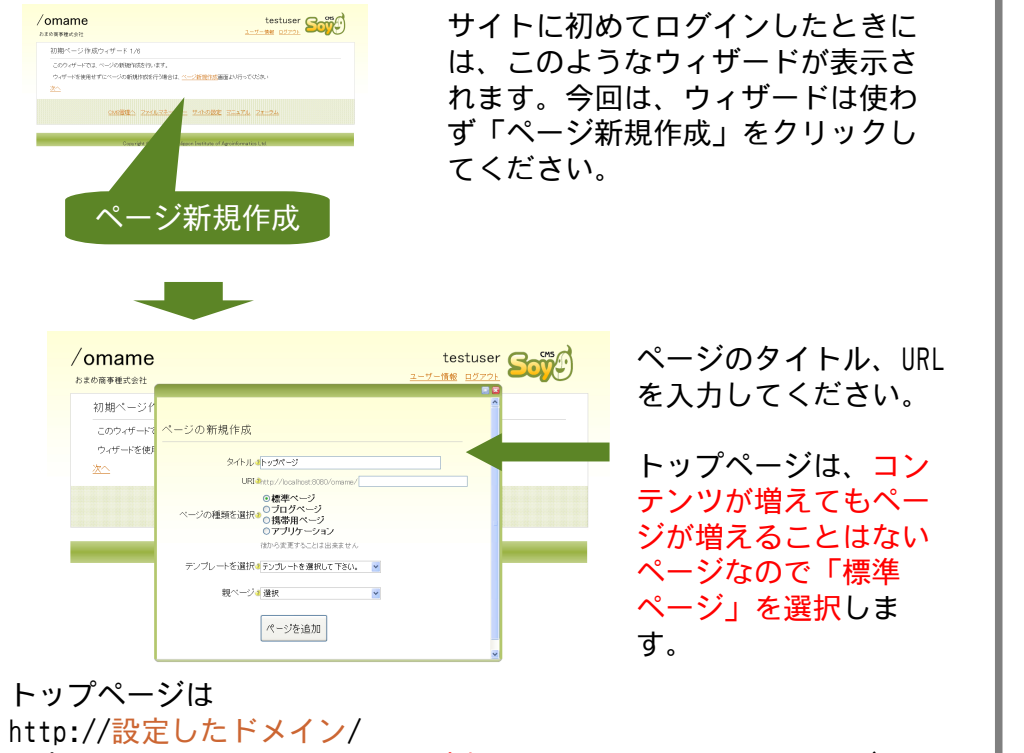

で表示されてほしいので、URLは空欄にしておきます。そうすれば、 http://設定したドメイン/index.html

というパスにあったアクセスに対しても同じ情報を表示するようになっています。

「テンプレートを選択」「親ページ」は一旦無視してください。

● 標準ページ詳細画面

ページを作成すると、作成したページの詳細画面に移動します。

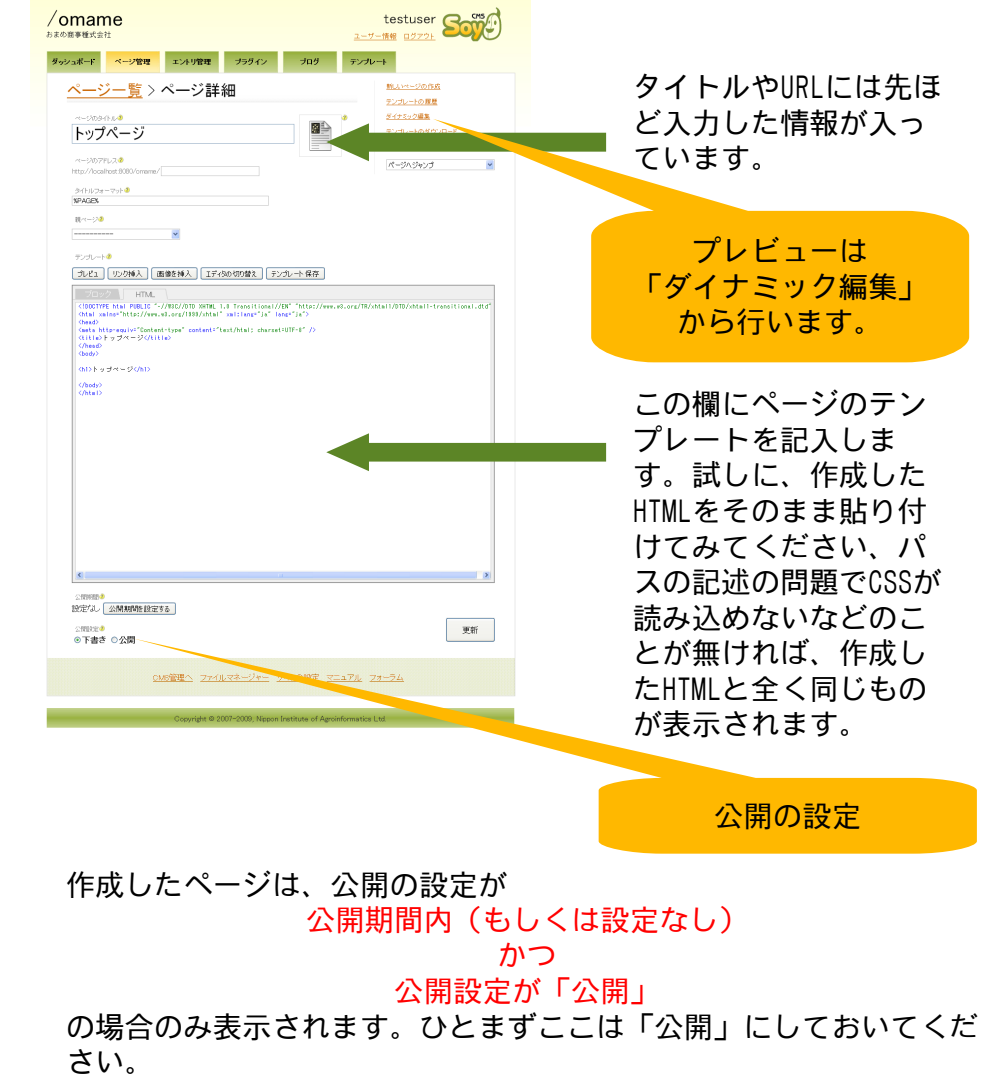

ページを作る(2)

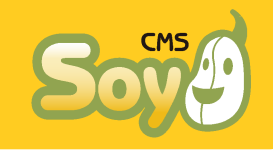

同様に、他のページも作っていきましょう。

● ページー
皆

| /oman         | ne<br>tt        |                   |                 |                    | t<br>2-7-19     | esti<br>e pi | iser<br>1721 | Soje            |
|---------------|-----------------|-------------------|-----------------|--------------------|-----------------|--------------|--------------|-----------------|
| govag-r       | 11-121898       | エントリ管理            | プラグイン           | 705                | マンプレート          |              |              |                 |
| ページ           | ノ一覧             |                   |                 |                    |                 |              |              |                 |
| <u>~~2068</u> | 115. arts       | z• z.a            | -WW-            |                    |                 |              |              |                 |
| 25件中 1-       | -5表示 1p 表示)     | 報 10件 💌 表         | 738: XRM 👱      | 宜見                 |                 |              |              |                 |
|               | 商品案             | 치                 |                 |                    |                 |              | (2)          | 00-10-6005 BM   |
| bios          | (poduct_ostalog |                   |                 |                    | <b>88</b>       | 912          | etik.        | <u>ダイナミック編集</u> |
|               | 新着情绪            | 58                |                 |                    |                 |              | 20           | 時日 2009-01-09   |
| blog          | Capital         |                   |                 |                    | 53.             | <u>812</u>   | ня:          | ダイナミック構成        |
|               | 会社概             | Б.                |                 |                    |                 |              | 東            | ME 2009-01-09   |
|               | (cargary        | -                 |                 |                    | 53.8            | <u>80</u>    | RE:          | <u>ダイナとック構成</u> |
|               | トップペ            | -9                |                 |                    |                 |              | 21           | 00-10-0005 B N  |
|               | 4               |                   |                 |                    | <u>48</u>       | <u>912</u>   | ere:         | <u>ダイナミック編集</u> |
| 101           | ~               | が見つか              | りません            |                    |                 |              | (2)          | ME 2009-01-09   |
| EXBOR         | (_netfound      |                   | /0-2-0          |                    |                 | Ш.К.         | 推訪           | <u>ダイナシック編集</u> |
|               |                 |                   |                 |                    |                 |              |              |                 |
|               | 2               | <u>お管理へ 274</u> 0 | 178-28- 3       | 240403282 322      | <u>a76 28-</u>  | 24           |              |                 |
|               |                 |                   |                 |                    |                 |              |              |                 |
|               |                 | Copyright ID 3    | 007-2000, Nppon | Institute of Agrob | nformation Ltd. |              |              |                 |

必要なページを全て作成した状態 の、「ページ管理」画面です。 「ページが見つかりません」という ページがあるのはエラーではありま せん。この「サイト」で存在しない ページにアクセスがあったときに表 示される、エラーのページです。

#### なおこの画面は、「表示変更」から下記の2パターン「一覧表モード」 「サイトマップモード」に切り替えることができます。

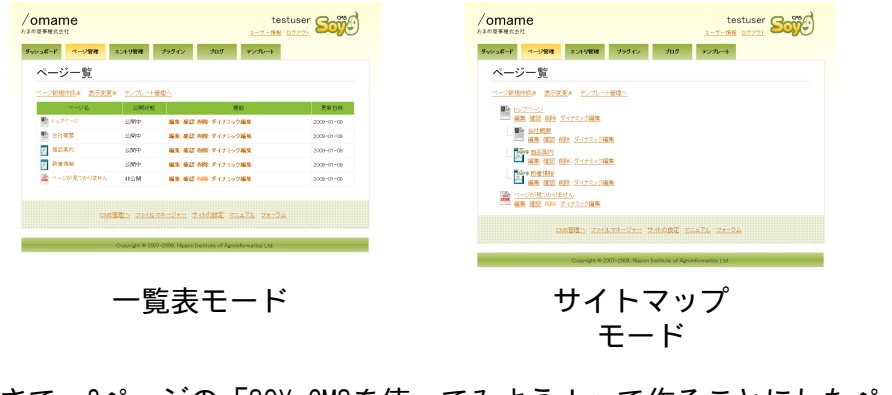

さて、2ページの「SOY CMSを使ってみよう!」で作ることにしたページ に少し足りませんよね?これは、商品一覧ページを商品案内の一覧を 「ブログページ」の「ブログトップページ」を使って、同じく詳細ペー ジを「エントリーページ」を使って表現することを考えてみたからで đ,

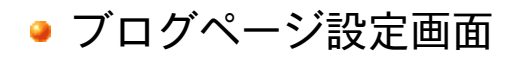

「ブログページ」は、関連付けられているエントリーの増減によって自 動的にいくつかのページが生成されるというものです。まずは作成した ブログページの編集画面に入り、一番上の機能メニューから「設定」を 選んでください。

| Dmame<br>D兩種概定社                                                       | testuser                          |                          |
|-----------------------------------------------------------------------|-----------------------------------|--------------------------|
| シュポード ページ管理 エントリ管理 ブラヴイン ブログ                                          | F>JU-+                            | ブログページ                   |
| <u>ブログ一覧</u> >商品案内                                                    | <u>2-11-2-020</u>                 |                          |
| 記事一覧 投稿 デンブレートトラックバック コメント ブログランス                                     | 21/20/01                          |                          |
| ブログ設定                                                                 |                                   |                          |
| 商品案内                                                                  |                                   |                          |
| ප්පතින‱දැද                                                            |                                   | ラベル設定                    |
| ■ページ● Hhッグページ)                                                        |                                   |                          |
| 1938.0                                                                |                                   |                          |
|                                                                       |                                   | / このフログページは商             |
|                                                                       |                                   | 只情報を表示するため               |
| カテゴリ設定                                                                |                                   |                          |
| (使用するラベル)(2)                                                          |                                   | のものですから、「使               |
| ◎ <b>商品案内</b>   ○韓品情報 ○新着情報   <b>第3566</b>   ○家庭用<br>カデゴリ分けで使用するラベル-● |                                   | 用するラベル」は「商<br>品案内」を選択してく |
| □商品案内 □商品情報 □新着情報 □莱務用 □家庭用                                           |                                   | ださい カテゴリけ体               |
| ページ生成設定                                                               |                                   |                          |
| ページの種類 生成3表示作数5 URL5                                                  | タイトルフォーマット・                       | 用しません。なめ、フ               |
| プログトップ● 図 10 件 /grodust_catalogue/                                    | XELOG%                            | ベルが無い状態でブロ               |
| IVFU=<-V     Portuct, ostable=                                        | XIDE A KELOGK                     | ガベー シナルナナフ               |
| カテゴリ系ワーカイブページタ ビ 10 件 /product catabook                               | /(5 10/</td <td>クヘーンを1FR g る</td> | クヘーンを1FR g る             |
| 74-F出力● 図 10 件 /product_catalogue/feed                                |                                   | と 同時に自動的に作               |
| 公開設定                                                                  |                                   | られます。                    |
| ☆ 10000000 ●<br>設定にはし 公開期時間を85定する                                     |                                   | 3103.30                  |
| 公開版で <sup>●</sup><br>○ <b>下書き ◎公開</b>                                 | 更新                                |                          |
| GMS管理へ ファイルマネージャー サイトの設定 マニュ                                          | 7 <u>1.</u> 7 <del>1-7</del> 4    | ページ生成の設定                 |

ページ生成の設定では、ブログページで生成されるページのうちどれを 生成するか、どのようなURLで生成するか設定します。今回は「ブログ トップ」と「エントリーページ」だけ使用します。それぞれのページの テンプレートは機能メニュー「テンプレート」から編集します。月別と カテゴリ別の両アーカイブページのテンプレートは共通です。 Copyright © 2007-2009, Nippon Institute of Agroinformatics Ltd.

各ページの設定(1)-iトップページの作成

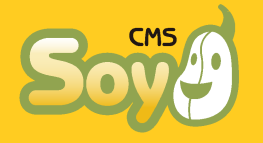

では、いよいよそれぞれのページの設定を進めていきます。

## ● テンプレート化

テンプレートの記法は、SOY CMSの大きな特徴のひとつです。なんといってもHTMLほとんどそのまま。元のファイルは http://recreatorsdemo.soycms.net/realfile.html で公開していますので、ここでは「ページのどこを書き換えるか決め る」で決めた、書き換え対象となる部分だけ抜粋します。

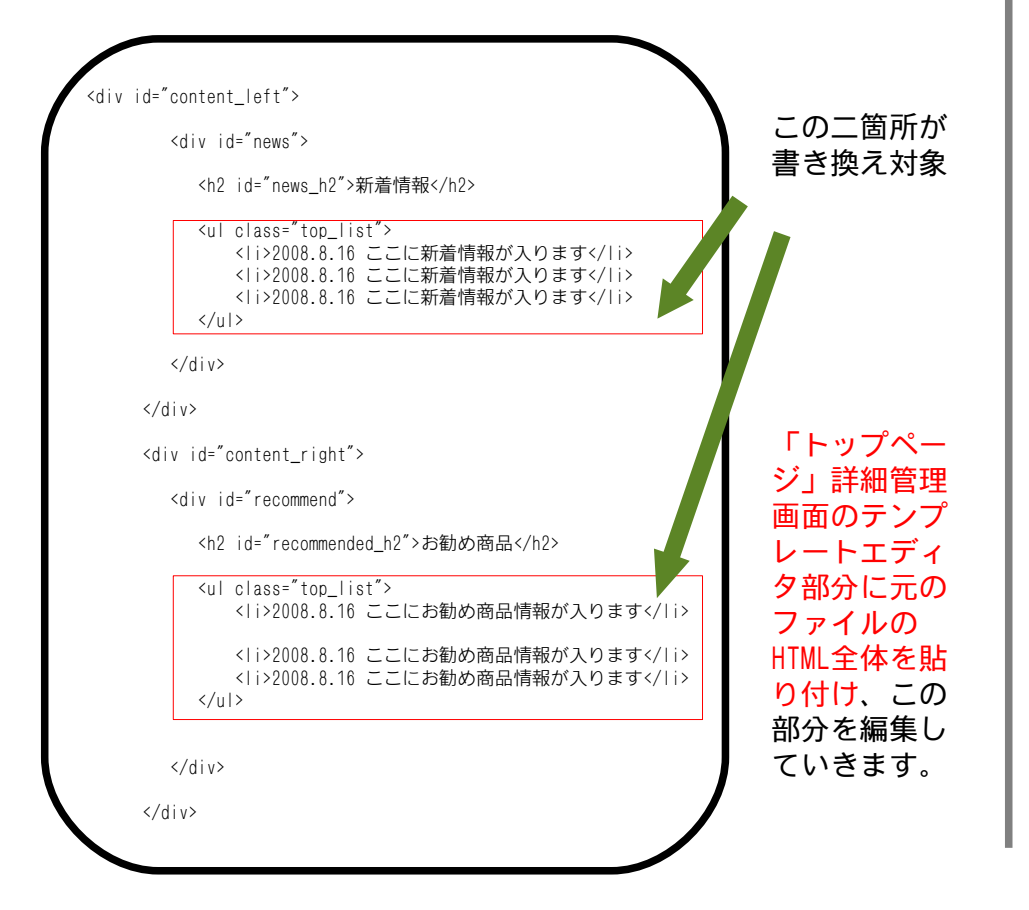

新着情報も商品情報も操作は全く同じですので、ここでは新着情報の方 だけブロック化の具体的な手順を解説します。

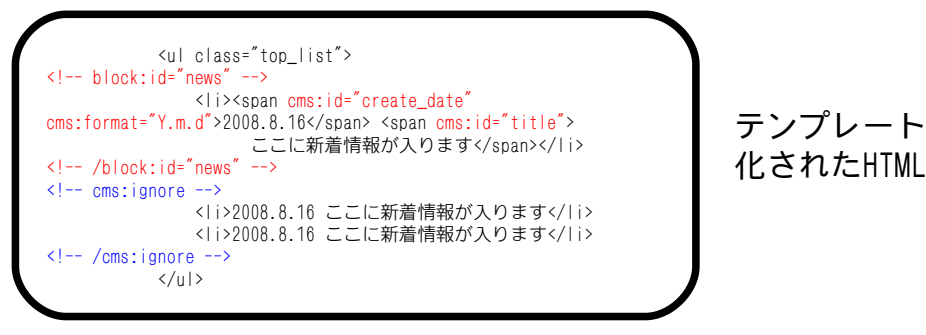

<!-- block:id=" \*\*" -->と<!-- /block:id=" \*\*" -->で囲まれた部分 が「ブロック」として認識され、はめ込まれるエントリーの数だけ同じ 部分に「ブロック」の部分のHTMLが繰り返し表示されます。また繰返し の度に属性cms:id=" ###" が記入されたタグの中身がエントリーの情報 に書き換えられます (この部分) 。cms:id が" title" ならタイトル、" content" なら本文、" more" なら追 記、" create\_date" なら作成日に書き換えられます(create\_dateの場 合、cms:formatという属性で書式を設定します)。block:idは任意に設 定してください。なお、wysiwygエディタとの関係で、cms:idをpタグに 指定するのは危険です。

block:idやcms:idの記入が終れば一旦保存してください。

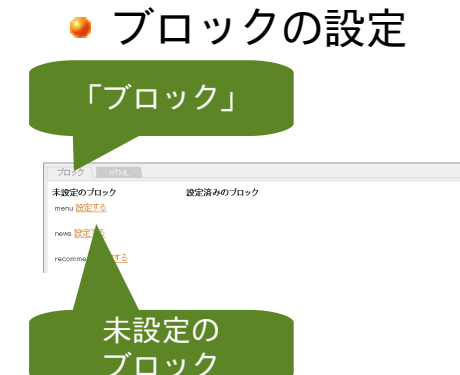

エディタの「ブロック」タブをク リックすると、ブロックの状態が表 示されます。先ほど記入した block:diが「未設定のブロック」に 表示されていることを確認してくだ さい。

各ページの設定①ー ii トップページの作成

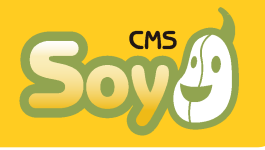

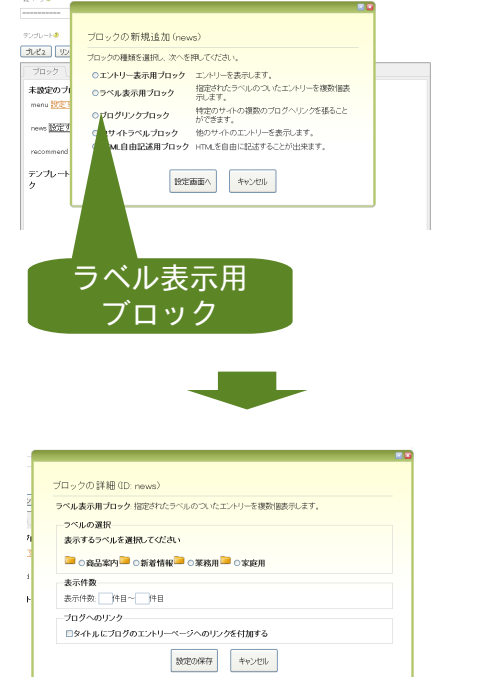

未設定のブロック「news」 の「設定する」を押すと、 このように表示されます。 ここでは、「ラベル表示用 ブロック」を選択してくだ さい。ラベルは「エント リーの使いかたを決める」 で作っておきましたよね?

ラベル「新着情報」を選 択してください。表示件 数は1件目~5件目として おきましょう。

ブログへのリンクは、後 で詳しく説明しますがひ とまずチェックを入れて 「新着情報」を選択して ください。

### これでブロックの設定は完了です。では早速「ダイナミック編 集」から確認して見ましょう。

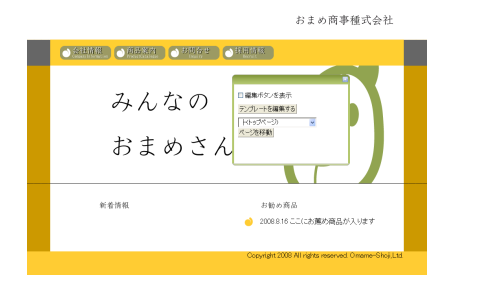

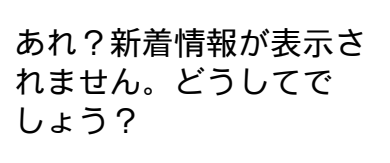

ここれはエラーではありません。ブロックが正しく動作していることの 証拠です。なぜなら、今の段階ではまだはめ込むべき「エントリー」が 作成されていないからなんです。

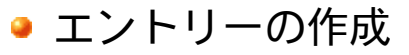

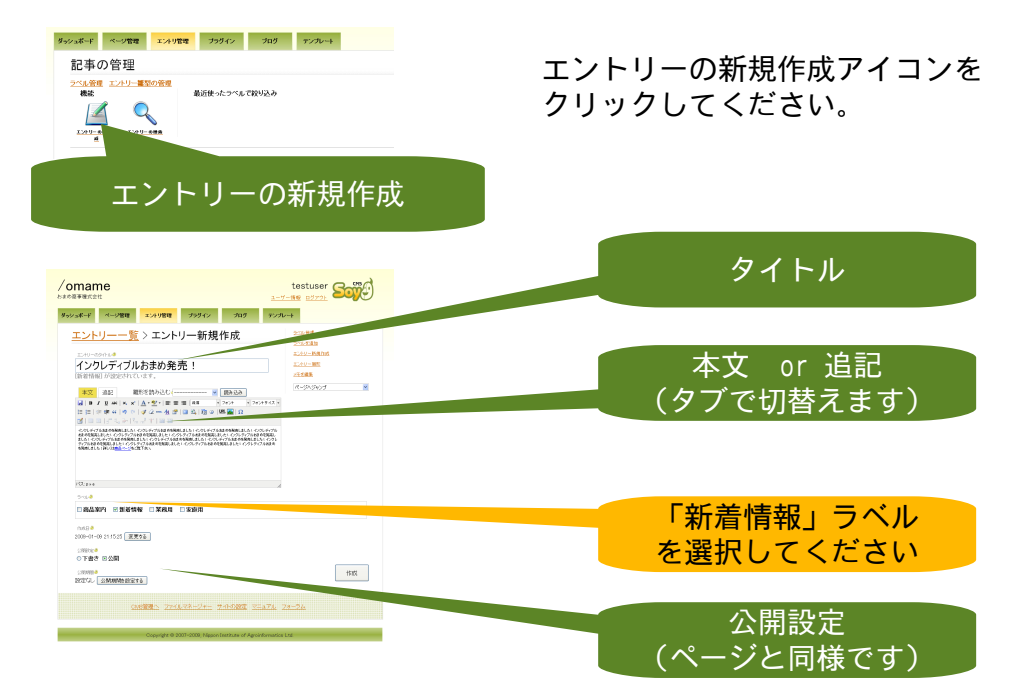

### 「公開」状態にして「作成」ボタンを押します。

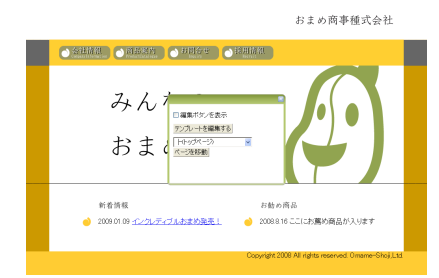

今度はちゃんと新着情報が表示されました!

各ページの設定② 会社情報ページ

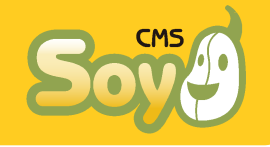

トップページに引き続き、会社情報ページを作成します。

元のHTMLファイルはこちらです。 http://recreatorsdemo.soycms.net/

company\_information/realfile.html

● テンプレート化

さきほどと度同様。「会社情報」ページの詳細編集画面に入り、テンプ レートエディタに上のファイルのHTMLを全て貼り付けます。下記はブ ロック化する部分の抜粋です。

| <div id<="" th=""><th>l="content"&gt;</th></div> | l="content">                                                                                                    |
|--------------------------------------------------|----------------------------------------------------------------------------------------------------|
|                                                  | <div id="content_left"></div>                                                                                                    |
|                                                  |                                                                                                    |
|                                                  | 会社名おまめ商事種式会社                                                                                                    |
|                                                  | <fd>京都市おまめ区おまめ本町1-2-3<fd><fd><fd>京都市おまめ区おまめ本町1-2-3<fd><fd><fd><fd><fd><fd><fd><fd><fd><f< td=""></f<></fd></fd></fd></fd></fd></fd></fd></fd></fd></fd></fd></fd></fd>                                                                                                    |
|                                                  | >>td>主要取引先根瘤菌                                                                                                    |
|                                                  |                                                                                                    |
|                                                  | <pre></pre> <pre></pre> <pre>&lt;</pre> |
|                                                  | <pre><div id="news hox top"></div></pre>                                                                                                    |
|                                                  | <div id="news box body"></div>                                                                                                    |
|                                                  | <h3>新着情報</h3>                                                                                                    |
|                                                  | <ul class="top_list"></ul>                                                                                                    |
| :! block                                         | ::id="news">                                                                                                    |
|                                                  | <li><li><span cms:format="Y.m.d" cms:id="create_date">2008.8.16</span><br/><span cms:id="title">ここに新着情報が入ります</span></li></li>                                                                                                    |
| ! /bloc                                          | k:id="news">                                                                                                    |
| ! cms:i                                          | gnore>                                                                                                    |
|                                                  | < i>2008.8.16 ここに新着情報が入ります  i<br>< i>2008.8.16 ここに新着情報が入ります  i                                                                                                    |
| ! /cms:                                          | ignore>                                                                                                    |
|                                                  |                                                                                                    |
|                                                  |                                                                                                    |
|                                                  | <div id="news_box_bottom"></div>                                                                                                    |
|                                                  |                                                                                                    |
|                                                  | ing datas                                                                                                    |
|                                                  |                                                                                                    |

このページでCMSで書換えの対象とするのは新着情報のところだけです ので、トップページと同様にブロック化します。以降も全く同じなので 詳細は割愛します。

block:idとcms:idの記法

block:idとcms:idの追加は、今まで説明した他にも方法があります。もしよろしければ、ここでお試しになってみてください。

```
🔶 block:id
```

適当なタグとそのタグに対応する閉じタグにblock:idを記入しても、そ こがブロックとして認識されます。

<div block:id=" ###" >~~~</div block:id=" ###" >

🔶 cms:id

先述のblock:idと同じようにコメントタグでも記述できます。HTMLのタ グにcms:idを追加する場合は閉じタグへの記述は不要(開始タグにさえ 記入していれば閉じタグがどれかは自動判定される)ですが、コメント タグを用いる場合は終了部分を明記する必要があります。

<!-- cms:id=" title" -->  $\sim \sim \sim <$ !-- /cms:id=" title" -->

block:idやcms:idおよび設定のためのコメントタグはサイト表示時には 全て消えた状態になります。ブロックの設定を行わなければそのまま表示されてしまいますのでご注意下さい。

また、cms:idをHTMLタグに記述する場合、そのタグに付加されている本 来の属性値(classやid等)はそのまま表示されます。ブロックの動作が それらに影響を与えることはありません。

各ページの設定③-i商品一覧ページ

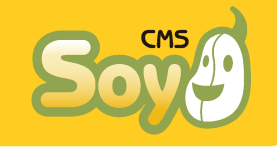

次は「商品情報」ページです。このページは「ブログページ」の「ブロ グトップページ」を使って表示すると先に説明しましたが、具体的には どのように設定するのでしょうか。ページ詳細編集画面に入ると、この ように表示されると思います。

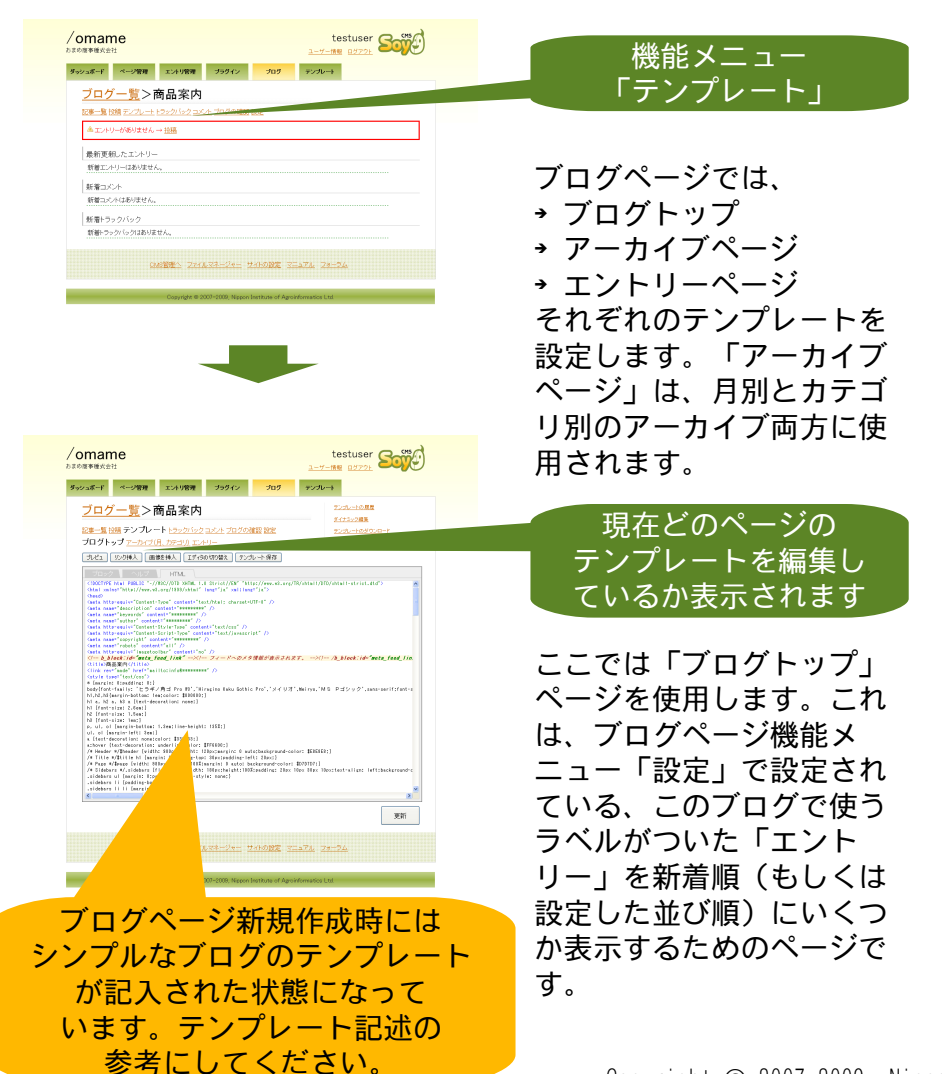

## ● ブログページと標準ページとの違い

ブログページのテンプレートも、標準ページのそれと記法は全く同じで す。ひとつ違うのは、ブログページではブログを表現するのに使うよう な様々な機能をブログブロックというブログページ専用のブロックで呼 び出すことができるということです(標準ページと同じ、通常のブロッ クももちろん使えます)。ブログブロックを使用するにはb\_block:idを block:idと同じように記入します。block:idは自由に決められました が、b\_block:idは機能によって最初から決まっている値を用います。ま た、テンプレートに記入するだけで、ブロックの設定を行うこと無しに 動作します。どのようなブロックがあるかは公式サイト上のマニュアル をご覧下さい。

http://www.soycms.net/man/blog/template

今作成しようとしている「商品一覧」ページでは、このような機能を利用することはありませんので「標準ページ」と同じくblock:idとcms:id だけテンプレートに記入していきます。

 標準ページに無い、ブログトップページの機能 (今回のサイトでは関係ありません)

→ ブログブロック(b\_blockを記入)が使える
 → エントリー数が設定している数より多くなった場合、自動的に「次のn件」のページが生成される(リンクはブログブロックで作成)

各ページの設定③- ii 商品一覧ページ

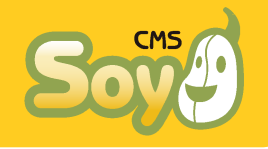

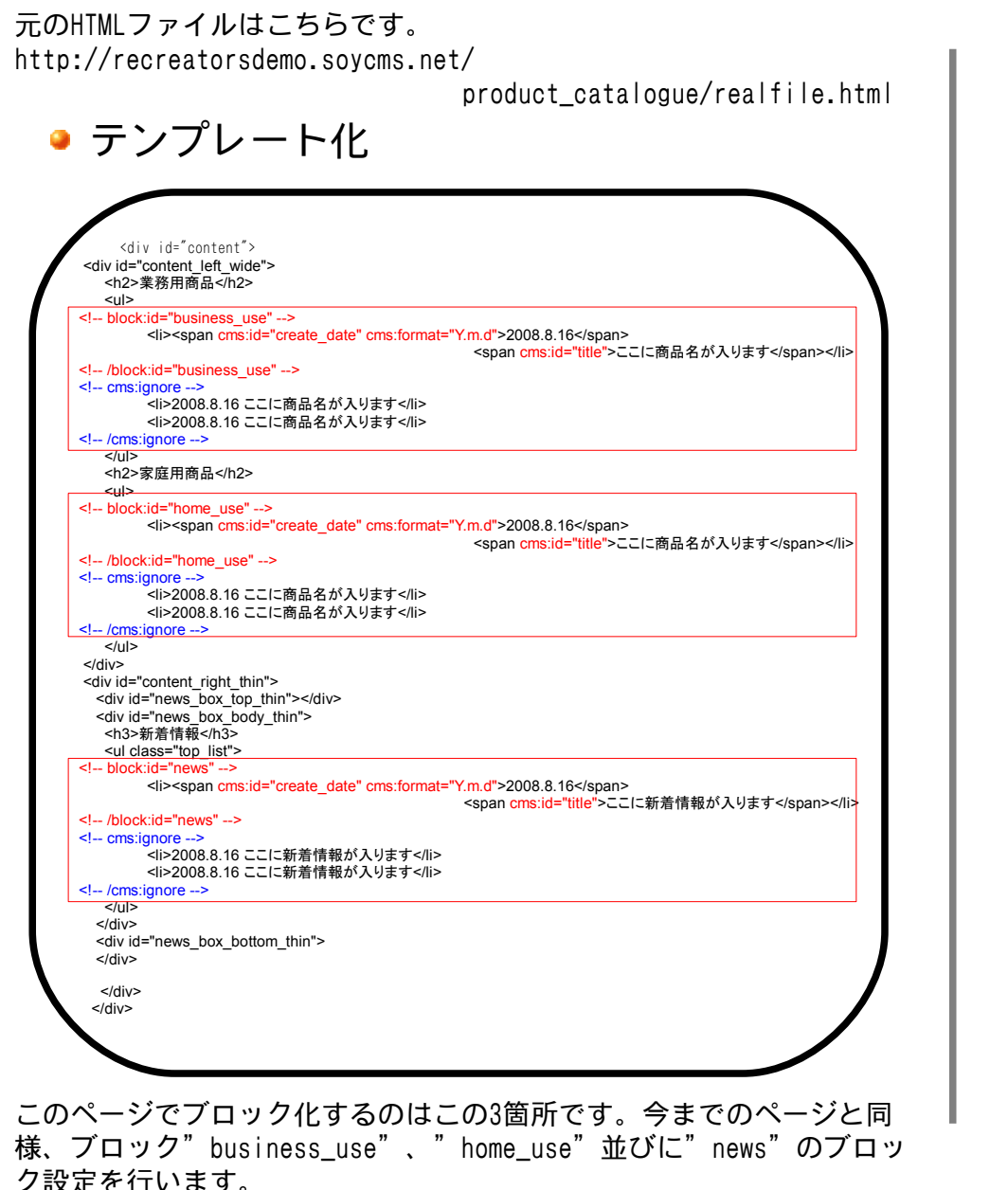

## • ブログページへのリンク

"business\_use"には、「業務用」ラベルのついたエントリーを5件表 示することにします。そして、タイトルにその商品の詳細ページへのリ ンクを張らなければなりません。「ラベル表示用ブロック」では、設定 に「タイトルにブログのエントリーページへのリンクを付加する」とい う項目があり、サイトのトップページを作成したときにも商品情報と新 着情報それぞれのブログにリンクを行うよう設定しました。そのとき は、そこで表示するラベルと、リンク先のブログで使われているラベル は同じものでしたが、今回は表示するラベルは「業務用」、リンク先の ブログのラベルは「商品案内」です。

|                         | ダイナミック編集                               |  |
|-------------------------|----------------------------------------|--|
| 記事一覧 投稿 テンプレート          |                                        |  |
| ブログトップ <u>アーカイブ(月、)</u> |                                        |  |
| プレビュ リンク挿入 画像を持         | フロックの詳細 (ID: business_use)             |  |
| ブロック ヘルブ                | ラベル表示用ブロック:指定されたラベルのついたエントリーを複数個表示します。 |  |
| 未設定のブロック                | ラベルの選択                                 |  |
| menu 設定する               | 表示9 るフハルを適用していたさい                      |  |
| home_use 設定する           | □ ○商品案内 ○ 新着情報 ○ 業務用 → 家庭用             |  |
|                         | 表示件数                                   |  |
| news <u>設定する</u>        | 表示件数: 1 件目~5 件目                        |  |
| テンプレートから削除されたこ          | ブログへのリンク                               |  |
|                         | ▽タイトルにプログのエントリーページへのリン・ハルする            |  |
|                         | ブログのラベルを指定してください:商品案内 💌                |  |
|                         | Participation (1974)                   |  |
|                         | おんといれ来1子 キャンセル                         |  |

ラベル表示用ブロックでブログエントリーページへのリンクを張る場合

http://\*\*\*/<リンク先のブログページのURL> /<当該ブログページのエントリーページのパス> /<当該エントリーのタイトル>

というURLへのリンクを機械的に出力するだけで、そのブログで当該エ ントリーが表示されているかどうかのチェックは行いません。このた め、このような柔軟な設定ができるのですが、ラベルのつけ方を間違え ると404NotFoundになってしまいます。ここでは、「業務用」ラベルは 必ず「商品案内」ラベルとセットにして付けるようにしてください。

各ページの設定④ 商品詳細ページ

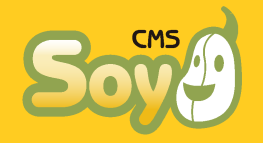

続いて商品詳細ページを設定します。元のHTMLファイルはこちらです。 http://recreatorsdemo.soycms.net

/product\_catalogue/item/realfile.html このページは「商品案内」ラベルがついたエントリーが増えるたびに1 エントリーにつき1URL、増えていくので、「ブログページ」の「エント リーページ」を使います。

### ● URLの設定

ページ生成設定

ブログページの「設定」の下部、「ページ生成設定」の「エントリー ページ」の「URL」のところを「item」にしておきましょう。今回は 「ブログトップ」と「エントリーページ」以外は使わないので、「生 成」のチェックを外しておいてもいいかもしれません。「生成」二 チェックが入っていないページにアクセスがあった場合は、CMSによっ て出力される404NotFoundのページが表示されます。

| ページの種類          | 生成?      | 表示件数。 | URL <sup>2</sup>                     | タイトルフォーマット 3 |
|-----------------|----------|-------|--------------------------------------|--------------|
| ブログトップ 🛿        | <b>V</b> | 10 件  | /product_catalogue/                  | %BLOG%       |
| エントリーページ 🤊      | <b>V</b> |       | /product_catalogue/item //エントリー名>    | %BLOG%       |
| 月別アーカイブページ🤕     | <b>v</b> | 10 件  | /product_catalogue/month             | %BLOG%       |
| カテゴリ別アーカイブページ・3 | ✓        | 10 件  | /product_catalogue/ category /くラベル>/ | %BLOG%       |
| フィード出力 🤊        | <b>V</b> | 10 件  | /product_catalogue/feed              |              |

#### この設定をしておけば、後はラベル「商品案内」がついたエントリーを 投稿することでエントリー毎に

http://\*\*\*/product\_catalogue/item/<当該エントリーのタイトル>

というページが生成されるようになります。同じサイトに同じタイトルのエントリーが複数ある場合は、自動的にURLに「<エントリー名>\_2」という風に数値が付加され区別されます。

続いて、テンプレートの編集を行います。ブログページの機能メニュー から「テンプレート」→「エントリー」を選んでください。

## ● テンプレート化

| <div id="&lt;/th&gt;&lt;th&gt;content"></div>                                                                                           |                                                                                                    |
|----------------------------------------------------------------------------------------------------|----------------------------------------------------------------------------------------------------|
| <div id="co&lt;/th&gt;&lt;th&gt;itent_left_wide"></div>                                                                                 |                                                                                                    |
| b_block</td <td>:id="entry"&gt;</td>                                                                                                    | :id="entry">                                                                                           |
| <h2 cm<="" td=""><td>::id="title"&gt;商品名</td></h2>                                                                                      | ::id="title">商品名                                                                                       |
| <div ci<="" td=""><td>is:id="content"&gt;商品の説明商品の説明商品の説明商品の説明商品の説明商品の説明商品の説明</td></div>                                                 | is:id="content">商品の説明商品の説明商品の説明商品の説明商品の説明商品の説明商品の説明                                                    |
| 商品の                                                                                                    | 況明商品の説明商品の説明商品の説明商品の説明商品の説明商品の説明商品の説明商品の説                                                              |
| 間品の                                                                                                    | 況明御品の説明御品の説明御品の説明御品の説明御品の説明御品の説明御品の説明御品の説                                                              |
| 商品の                                                                                                    | 流明商品の読明商品の読明商品の読明商品の読明商品の読明商品の読明商品の読明商品の読                                                              |
| 商品の                                                                                                    | 说明商品の説明商品の説明商品の説明商品の説明商品の説明商品の説明商品の説明商品の説                                                              |
| 商品の                                                                                                    | 説明商品の説明商品の説明商品の説明商品の説明商品の説明商品の説明商品の説明商品の                                                               |
| 商品の                                                                                                    | 説明商品の説明商品の説明商品の説明商品の説明商品の説明商品の説明商品の説明                                                                  |
| 商品の                                                                                                    | 説明商品の説明商品の説明商品の説明商品の説明商品の説明商品の説明商品の説明商品の                                                               |
| 商品の                                                                                                    | 说明商品の説明商品の説明商品の説明商品の説明商品の説明商品の説明商品の説明商品の説                                                              |
|                                                                                                    |                                                                                                    |
|                                                                                                    | araf-"/araduat aatalaaua/"、商日一覧に豆ろ//ax//ax                                                             |
| <l h="" hloc<="" td=""><td>('id="Antry"&gt;</td></l>                                                                                    | ('id="Antry">                                                                                          |
|                                                                                                    |                                                                                                    |
| <div id="co&lt;/td&gt;&lt;td&gt;itent_right_thin"></div>                                                                                |                                                                                                    |
| <div id="&lt;/td"><td>'news_box_top_thin"&gt;</td></div>                                                                                | 'news_box_top_thin">                                                                                   |
| <div id="&lt;/td"><td>news_box_body_thin"&gt;</td></div>                                                                                | news_box_body_thin">                                                                                   |
| <h3>新</h3>                                                                                                    | 音情報                                                                                                    |
| <ul cl<="" td=""><td>iss="top_list"&gt;</td></ul>                                                                                       | iss="top_list">                                                                                        |
| block:i</td <td>J= news&gt;</td>                                                                                                    | J= news>                                                                                               |
|                                                                                                    |                                                                                                    |
| <l block:<="" td=""><td>(spail Clistic Clict Clict All 自由版) スウより (spail Clistic Clict Clict All 自由版) スウより (spail Clistic Clict</td></l> | (spail Clistic Clict Clict All 自由版) スウより (spail Clistic Clict Clict All 自由版) スウより (spail Clistic Clict |
| cms:ign</td <td></td>                                                                                                    |                                                                                                    |
|                                                                                                    | <li><li>&lt;2008.8.16 ここに新着情報が入ります</li></li>                                                           |
|                                                                                                    | <li>&gt;2008.8.16 ここに新着情報が入ります</li>                                                                    |
|                                                                                                    | iore>                                                                                                  |
| /cms:ig</td <td></td>                                                                                                    |                                                                                                    |
| /cms:ig<br                                                                                                    |                                                                                                    |
| /cms:ig<br<br>                                                                                                    | and the based attack                                                                                   |
| <pre><!-- /cms:igu</td--><td>'news_box_bottom_thin"&gt;</td></pre>                                                                      | 'news_box_bottom_thin">                                                                                |
| < <u> /cms:ig</u><br><br><br><div id="&lt;br"></div>                                                                                    | 'news_box_bottom_thin">                                                                                |
| < <u> /cms:ig</u>                                                                                                    | 'news_box_bottom_thin">                                                                                |

ここでいよいよブログブロック「b\_block:id="entry"」を使います。 これは、当該ブログページのエントリーページでそこに該当するエント リー、要するにURLの<当該エントリーのタイトル>のエントリーを表示 するブロックです。cms:idは通常のブロックと同じです。ブログブロッ クは、エディタの「ブロック」タブを開いて行う設定は不要ですから、 新着情報だけ今までと同様にブロックの設定を行ってください。

## 各ページの設定⑤ 新着情報詳細ページ

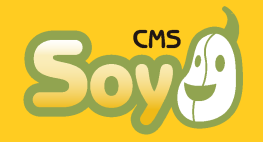

新着情報詳細ページも、商品詳細ページと同じ要領で作成します。

ブログページ設定

ブログページの「設定」を行います。今度はもう少し丁寧にみていきましょう。

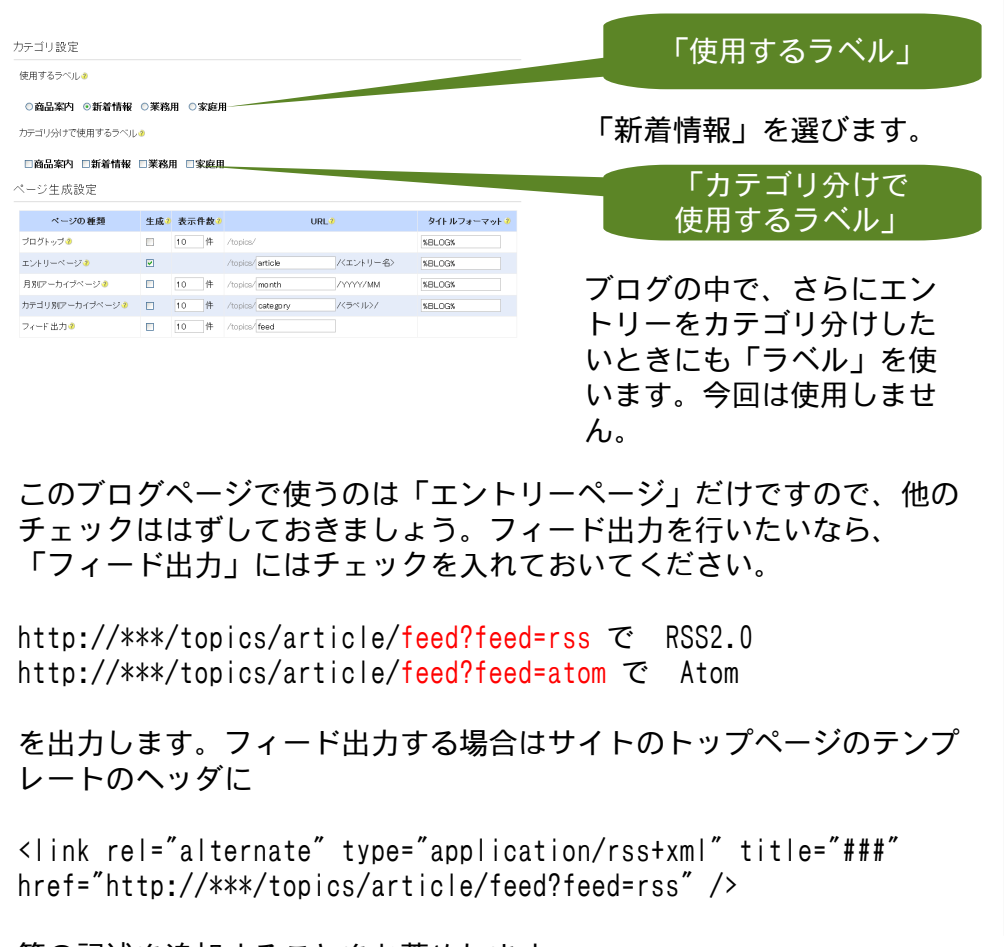

等の記述を追加することをお薦めします。

| b_block:</th <th>id="entry"&gt;</th>                                                                                                    | id="entry">                                                                                                    |
|----------------------------------------------------------------------------------------------------|----------------------------------------------------------------------------------------------------|
| <h2 cms<="" th=""><th>:id="title"&gt;商品名</th></h2>                                                                                                    | :id="title">商品名                                                                                                    |
| <ul> <li><div cm<br="">業業<br/>業業<br/>業業<br/>業<br/>業<br/>く/div&gt;</div></li> </ul>                                                                                                    | \$1:d= content > 新着情報の詳細内容新着情報の詳細内容新着情報の詳細内容新着情報の詳細<br>「着情報の詳細内容新着情報の詳細内容新着情報の詳細内容新着情報の詳細内容新着情報の詳細<br>「着情報の詳細内容新着情報の詳細内容新着情報の詳細内容新着情報の詳細内容新着情報の詳細<br>「着情報の詳細内容新着情報の詳細内容新着情報の詳細内容新着情報の詳細内容新着情報の詳細<br>「着情報の詳細内容新着情報の詳細内容新着情報の詳細内容新着情報の詳細内容新着情報の詳細<br>「着情報の詳細内容新着情報の詳細内容新着情報の詳細内容新着情報の詳細内容新着情報の詳細<br>「着情報の詳細内容新着情報の詳細内容新着情報の詳細内容新着情報の詳細内容新着情報の詳細<br>「者情報の詳細内容新着情報の詳細内容新者情報の詳細内容新者情報の詳細 |
| (n)(a h                                                                                                    | iraf=" /">トップに豆ろく/a>                                                                                                    |
| /b block</td <td>:id="entry"&gt;</td>                                                                                                    | :id="entry">                                                                                                    |
|                                                                                                    |                                                                                                    |
| <div id="cor&lt;/td&gt;&lt;td&gt;.tent_right_thin"></div>                                                                                                    |                                                                                                    |
| <pre> <div id="&lt;/th&gt;&lt;th&gt;news_box_top_thin &gt;&lt;/div&gt;&lt;br&gt;news_box_body_thin &gt;&gt;&lt;br&gt;盲情報&lt;//ht&gt;&lt;/th&gt;&lt;/tr&gt;&lt;tr&gt;&lt;th&gt;&lt;ul cla&lt;/th&gt;&lt;th&gt;.ss=" top_list"=""></div></pre> |                                                                                                    |
| block:id</td <td>="news"&gt;<br/><li><span cms:format="Y.m.d" cms:id="create_date">2008.8.16</span><br/><span cms:id="title">ここに新着情報が入ります</span></li></td>                                                                                   | ="news"><br><li><span cms:format="Y.m.d" cms:id="create_date">2008.8.16</span><br/><span cms:id="title">ここに新着情報が入ります</span></li>                                                                                                    |
| /block:i</td <td>d="news"&gt;</td>                                                                                                    | d="news">                                                                                                    |
| cms:igno</td <td>re&gt;</td>                                                                                                    | re>                                                                                                    |
|                                                                                                    | <li><li><li><li>2008.8.16 ここに新着情報が入ります</li></li></li></li>                                                                                                    |
| () (amaxian                                                                                                    | <11>2008.8.16 ここに新着情報が入ります 11                                                                                                    |
|                                                                                                    |                                                                                                    |
|                                                                                                    |                                                                                                    |
| <div id="&lt;/td&gt;&lt;td&gt;news box bottom thin"></div>                                                                                                    |                                                                                                    |
|                                                                                                    |                                                                                                    |
|                                                                                                    |                                                                                                    |
|                                                                                                    |                                                                                                    |
| ,                                                                                                    |                                                                                                    |

テンプレート化

これで、一通りのページの設定が終了しました。いかがでしたでしょう か?

もし、たとえば新着情報一覧のページがほしければどう追加したらいいでしょうか?答えは二つあります。「新着情報」ブログページの「ブログトップページ」を使うか、標準ページを作ってブロックを設定することで表示するかです。SOY CMSの使い方の雰囲気がつかめてきましたでしょうか?

## 日々の管理に便利な機能

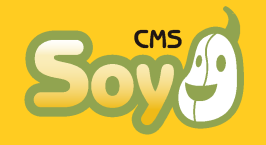

ここまでで、サイトの構築は完了しました。では、その後のコンテンツ の追加はどうすればよいのでしょうか?しっかり充実させていってこ そ、CMSを導入した価値があるというものです。

### ● エントリー管理者

このサイトでは新着情報と商品の情報を「エントリー」を使って管理す ることにしました。つまり、それらの「エントリー」を追加したり、編 集したり、削除したり、公開期間を設定したりというのが日常のサイト メンテナンスにおける作業になります。その作業はもちろん、今まで使 用してきた管理画面で行ってもよいのですが、SOY CMSには「エント リー管理者」という、「エントリーの操作しかできない管理権限レベ ル」がありますので、普段はそちらを使うほうが管理画面もシンプルで 簡単です。また、「エントリー管理者(公開権限なし)(Ver1.2.3で追 加)」はエントリーの公開や公開されているエントリーの編集ができま せんので、サイト更新に承認が必要な場合などにご活用いただけます。

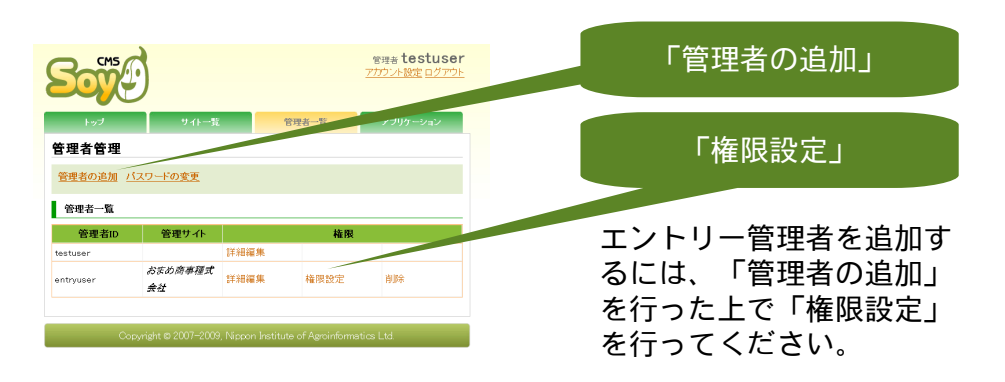

エントリー管理者の作成が完了すれば、一旦ログアウトして新たに作成 した管理者のIDとパスワードでログインしなおしてください。

なお、CMSインストール時に作成した管理者以外のアカウントの場合、 権限が付与されている「サイト」がひとつしか無い場合はCMS管理画面 は飛ばしてそのサイトの管理画面に直接ログインします。

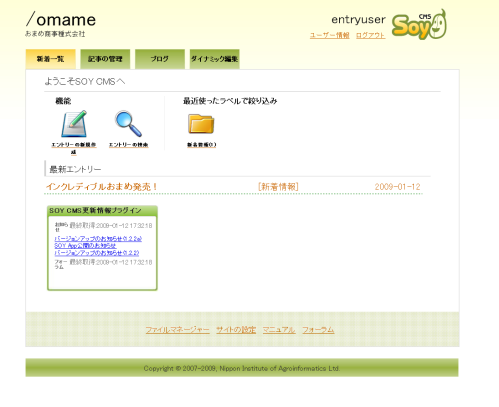

エントリー管理者の管理画 面はこのように非常にシン プルです。ページの管理や プラグインの設定といった ことは行うことができませ ん。

## ● ダイナミック編集

ダイナミック編集は、ページのプレビューでも使いましたが非常に強力 な機能です。一度投稿したエントリー限定ですが、プレビューから直接 編集できるので後々のちょっとした修正が非常に簡単に行えます。

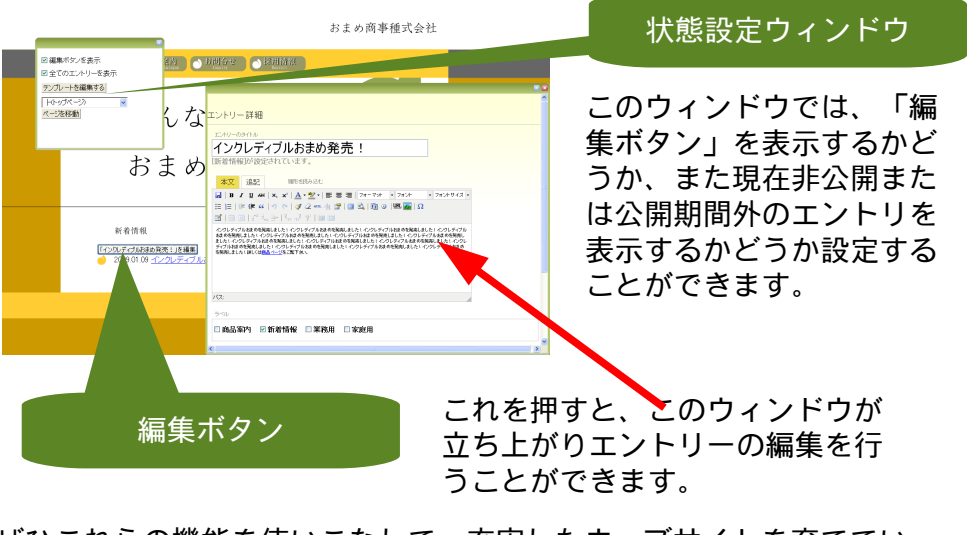

ぜひこれらの機能を使いこなして、充実したウェブサイトを育てていっ てください。

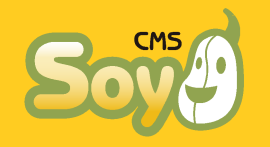

お問合せ先 株式会社日本情報化農業研究所 http://www.soycms.net/ http://www.soycms.org/ http://app.soycms.net/ soycms@soycms.net